# TE维氏硬度计测量系统使用说明书

# 深圳市恒信杰科技有限公司

电话: 0755-29764395 29657435 27958874

传真: 0755-29764385

http://www.hengxinjie.com

地址:深圳市宝安新中心区新湖路华美居商务楼A区五楼555号(体育馆西侧)

深圳市恒信科技测量有限公司 字号: HX000811010

显微硬度计图像处理软件

# 使用说明书

电话: 0755-29764395 13927483848 传真: 0755-29764385 www.sz-hengxin.cn

# - 、系统简介

HV-1000型图像处理显微硬度计是采用光、机、电一体化设计以及计算机自动检测控制的高科技试验设备。系统采用了CCD光学成像、测量技术、计算机数字图像处理技术,实现了维氏硬度试验自动测量,是目前国内最先进的显微硬度试验仪器。试验力范围0.01~1kgf,最小检测单位0.025 微米。

本系统的特点:应用了最新的柔性试验技术……一种先进的全数字 综合试验技术、CCD光学成像非接触测量技术,这些先进技术与计算机图 像处理技术有机地结合在一起,使本系统成为高科技的试验机系统。TE维 氏硬度试验工程采用高清晰度1/2英寸工业CCD摄像机和高解晰度图像处理 卡,图像分辨率可达44万(768x576)像素,并能自动转换成洛氏、布氏等其 它硬度值以及转换成曲面硬度值。

#### 二、系统构成

图像处理显微硬度计是在HV-1000型显微维氏硬度计的基础上,增加了 图像处理软件系统、CCD摄像头、计算机等。

#### 三、系统的配置及安装

#### (一)、系统的配置要求

计算机主机: 奔三以上;

- 硬盘: 10G以上;
- 内存: 128M以上;
- 主频: 1.0G以上;
- 显卡: 真彩色(16位)以上。
- (二)、系统的联接与安装
- 计算机的联接与安装,请按计算机随机说明书进行;
- 将CG300图像卡安装在计算机内的任一PCI插槽内;
- 将加密卡插入主机尾部插座中.
- 与硬度计的联接与安装,依据《HV—1000型显微硬度计使用说明书》进 行硬度计安装;
- 上述连接与安装完毕,方可开启计算机。
- ★ 计算机启动完毕,务必将计算机的屏幕区域调整为:1024X768,颜色
   质量调整为:最高(16色或32色)

| 用监视器<br>颜色 (C) |  |
|----------------|--|
|----------------|--|

#### (三)、CG300图像卡驱动程序的安装

首次安装图像卡后或者重装操作系统后,需要安装图像卡的驱动程序。 详细的安装方法请参照CG300说明书。

#### 天世 图像

在操作系统的控制面板里,双击 MemAllocater 即可显示下图界面,**请将分 配的内存块大小**改为:4000。

| 连续内存分配的配置               |
|-------------------------|
| 目前的分配情况                 |
| 试图分配的大小:4000页(16000KB)。 |
| 分配成功!                   |
| 请输入您想分配的内存块大小: 确认       |
|                         |

#### (四)、加密狗驱动安装

运行SoftDogInstdrv.exe进入程序安装,依据提示执行完毕。

#### (五)、图像处理程序的安装

运行TEInstall.exe进入程序安装,依据提示执行完毕。

# 四、系统软件

系统软件是采用柔性试验技术开发的智能化软件,操作简单、直观, 具有参数输入自动记录功能,并能实时显示测量参数,采用数据库对试验 参数和结果进行管理。)

系统软件界面分为**系统菜单、快捷工具栏、图像显示区、试验参数显** 示区等几部分。

系统菜单设有**系统管理、系统工具、试验测量、数据库管理、参数设** 定等几项。

快捷工具栏——是将系统菜单中常用的功能提取出来,以简化操作步骤。

图像显示区——用来显示硬度试验压痕图像。

试验参数显示区——用来显示试验力、压痕对角线长度、维氏等平面硬度、曲面硬度以及试验任务代码、试验日期、试验人员等和压痕的对角线长度。

#### 五、系统管理

系统管理包括打开图像文件、保存图像文件、打印图像、退出系统等 功能(见下图)。

| 🏈 TE硬度: | 实当 | 派统     |      |
|---------|----|--------|------|
| 系统管理    | 系统 | 充工具    | 试验   |
| 🔁 打开图   | 像  | Ct     | rl+0 |
| 🔒 保存图   | 象  | Ct     | rl+S |
| 붬 打印图   | 像  | Ct     | rl+P |
| 📔 退出系   | 统  | Ctrl+A | lt+Z |

### (一)、打开图像文件

此功能用于打开磁盘上已有的压痕图像文件。选择此菜单后,系统弹出 打开图像文件对话框,并列出所有bmp图像文件。选择相应的文件后,点击 "打开"按钮,系统将相应的图像文件显示在窗口内

| 打开图像文件                                                  | <u>?×</u>                                                                                                    |
|---------------------------------------------------------|----------------------------------------------------------------------------------------------------|
| 搜寻(I): 🔁 Image 🔽 💽 📝 📰 🗐                                | (768x576)                                                                                                    |
| 1004HV1 (750). bmp                                      |                                                                                                    |
| 2005HV0. 5 (750). bmp                                   | <b></b>                                                                                                    |
| 1006HV0.1(264).bmp                                      |                                                                                                    |
| 1001NV0.1(264).bmp                                      |                                                                                                    |
|                                                         |                                                                                                    |
| 文件名 (N): <u>陳度试验工程师\Image\0004HV1 (750). bmp</u> 打开 (0) |                                                                                                    |
| 文件类型(T): Bitmap (*.bmp)                                 | and the second second s |
|                                                         |                                                                                                    |

注意:此处的文件均指图像数据文件(bmp)。

# (二)、保存图像文件

此功能用于将当前图像显示区中的图像信息保存到磁盘文件上。选择 此菜单后,系统弹出保存图像文件对话框,选择相应的文件或由键盘输入 文件名后,点击"保存"按钮,系统将窗口内相应的图像保存到磁盘文件 中。

| 另存为,我们们的自己的问题,我们们的问题,我们们们的问题,我们们们的问题。 |           | ? ×        |
|---------------------------------------|-----------|------------|
| 保存在 (I): 🔁 Image 🔽 💽 📝 📺 📰            | (768x576) | à          |
| 1004HV1 (750). bmp                    |           |            |
| 1005HV0.5(750).bmp                    |           | 11330.1    |
| 1 (264). bmp                          |           | ž          |
| 1 007HV0.1 (264). bmp                 |           |            |
| ₩1008HV0.1(264).bmp                   |           | 1          |
|                                       |           | 0          |
| 文件名 (N): 008HV1 (750). bmp 保存 (S)     |           |            |
| 保存类型 (I): Bitmap (* hmp)              |           | and select |
| PKH                                   |           | /_         |

注意:此处的文件均指图像数据文件(bmp格式)。

# (三)、打印图像

将图像显示区中的压痕图像打印出来。

#### (四)、退出系统

退出本软件系统。

# **六、系统工具**

系统工具包括有摄像、捕捉、铅笔工具、擦除图像、恢复图像。

#### (一)、摄像(快捷键-摄像)

选择此菜单后,系统摄像机立即打开,并将实时图像显示在屏幕上见图九。

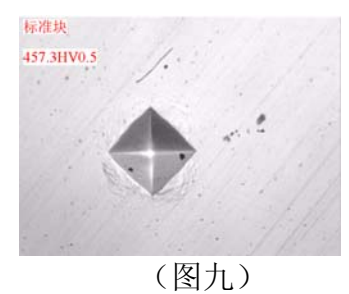

选择此功能前,先选择工作物镜,对准要测量的工件。被测工件的压 痕图像被采集下来后,即可进行测量分析等。

#### (二)、捕捉(快捷键-捕捉)

选择此菜单后,系统摄像机立即关闭,并将当前的一帧图像冻结在屏幕 上,随即图像被采集后,进行测量分析等。

#### (三)、擦除图像

擦除图像也是一种辅助的手工图像质量处理方法,主要对由于零件表 面粗糙度不好引起的压痕图像边界部分产生的毛刺、短枝等缺陷进行手工 消除。可选择不同的大小和形状(有方形,圆形,上三角和下三角形)。

| 图象  | 工具 |       |
|-----|----|-------|
| 橡皮擦 | •  | ▶ 10  |
| ●方  | B  | ○ 上三角 |
| 087 | B  | ○ 下三角 |

(四)、铅笔工具

类似与擦除工具。

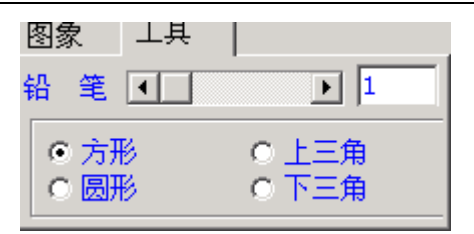

#### (五)、恢复原图

恢复到所有处理前的第一图,即打开的图或捕捉的图。

# 四、试验测量

该程序有三种方法进行测量,无论哪一种方法都要选择区域,不选即 对整个图像进行分析。第一种就是分步处理,选择区域后,先得出直方图, 即二值化时要的阀值,此值可以改,然后再二值化,二值化后可以用擦除。铅 笔工具和模糊工具进行处理图像,然后"处理"分析计算出硬度;第二种就 是比较高质量的图像就可直接让电脑自动处理,不分步处理。第三种就是描 点,在显示区描出压痕的四个点,即可计算出硬度。

| 试验测量数  | 居库管理   |
|--------|--------|
| 💹 选择区域 | Ctrl+C |
| ■■ 直方图 | Ctrl+D |
| 🎦 二值化  | Ctrl+E |
| 处理     | Ctrl+G |
| 「 描点   | Ctrl+F |
| 📕 自动测量 | Ctrl+A |

#### (一)、选择区域(快捷键-选区)

用鼠标在显示区选择要处理的区域,不选为对整个图像处理,这样会要 很多的时间来分析整个图片;如果选择了区域,将大大减少了分析图片的 时间。

#### (二)直方图(快捷键-直方图)

系统会算出进行二值化时要用的阀值,并画出图像的颜色分布图,用 户可在直方图上点选阀值,注:阀值是图像做黑白二值化处理时的中间值。 (三)处理

分板图像,找出压痕对角线,算出硬度,及其它转换值。

(四)描点

系统图形显示区立刻出现大十字光标,见图(图二十四)用大十字光标在压痕对角位置选择四个测量点,系统测量所得距离,作为压痕对角线长度,并自动计算维氏硬度值,在维氏硬度值显示窗中显示出的硬度值。

取下工件,重复上面的步骤,可以测量下一工件的维氏硬度值。

#### (三)自动测量

自动分析图像,找出压痕对角线,算出硬度。(如果压痕图像质量不高,此方法会失真。)

#### 八、数据库管理

数据库是用来对所有的试验参数和数据进行保存和管理的。用户可以 利用数据库对已有试验数据结果等进行查询、打印等操作。系统数据库管 理以"硬度试验报告""硬度及梯试验度报告""图像"的形式输出。

#### (一)、数据库记录

数据库中的字段意义如下:

材料名称——用来记录被测试样名称。

类 型——用来记录硬度试验种类,如:维氏

硬度单位——用于记录硬度单位(标尺),如HV1、HV0.5、HK1等。

对角线长度——用于记录一组试验数据中各点的维氏或努氏硬度值压 痕对角线长度的平均值。

点 数——用于记录一组试验数据中的试验点总数。

试验时间——用于记录硬度试验的完成时间。

试验日期——用于记录硬度试验的完成日期。

试验人员——用于记录硬度试验的操作人员。

压痕图像文件——用于记录压痕图像文件名称。

#### (二)、数据库查询

数据库查询是用来对已做过的试验数据进行查询。单击 ?! 查询,系统弹出数据库查询对话框,如下图所示:

| 查词条件   |       |          |       |             |                |          |        |       |    |     |     |    |    |    | X        |
|--------|-------|----------|-------|-------------|----------------|----------|--------|-------|----|-----|-----|----|----|----|----------|
| □ 委托单位 | Г     |          | □ 材料谷 | <b>30Cr</b> |                |          | 恤 HVO. | .01 • | 下试 | 验员  | 吕晓东 | •  | 查询 | 1  | 師        |
| □ 材料硬度 | 0     | 至 1000   | 「 试验日 | 期 2004年     | <b>F12月11日</b> | • 🗵 2005 | 年 1月10 | - 8   | 下试 | 验类型 | 维氏  | •  | 清除 | 1  | ā        |
| 材料名称   | 类型    | 硬度单位 对角线 | 1 试验员 | 试验日期        | 试验时间           | 委托单位     | 平均值    | 点数    | H1 | H2  | H3  | H4 | 85 | H6 | H7       |
|        | 17000 |          |       |             |                |          |        |       |    |     |     |    |    |    | <u> </u> |

输入查询条件,即在对话框中打"√",如:按材料硬度查询 ✓材料硬度 700 至 800,(还可同时选择几个条件进行查询),单击 查询 按钮,系统将所有符合查询条件的数据记录在查询结果表中显示出 来。

# (三)、打印机设置

此功能用于设置系统打印机的相关参数,如纸型、页边距等。具体的 使用方法请参照Windows有关系统打印机的设置见下图

| 打印设置   | ? ×                       |
|--------|---------------------------|
| 一打印机一  |                           |
| 名称(1)  | fff LaserJet 6L Pro (PCL) |
| 状态:    | 默认的打印机:就绪                 |
| 型号:    | HP LaserJet 6L Pro (PCL)  |
| 位置:    | \\TMS-GYL\HP6L-Pro        |
| 备注:    | ⊳                         |
| _纸张    | 方向                        |
| 大小 (2) | B5 (JIS) ▼ ● 纵向 (0)       |
| 来源(2)  |                           |
|        | 确定 取消                     |

# (四)、打印

#### 1、打印《TE硬度试验试验报告》

在上述查询的基础上,单击\_\_\_\_\_,显示打印报告界面如(图二十七)。

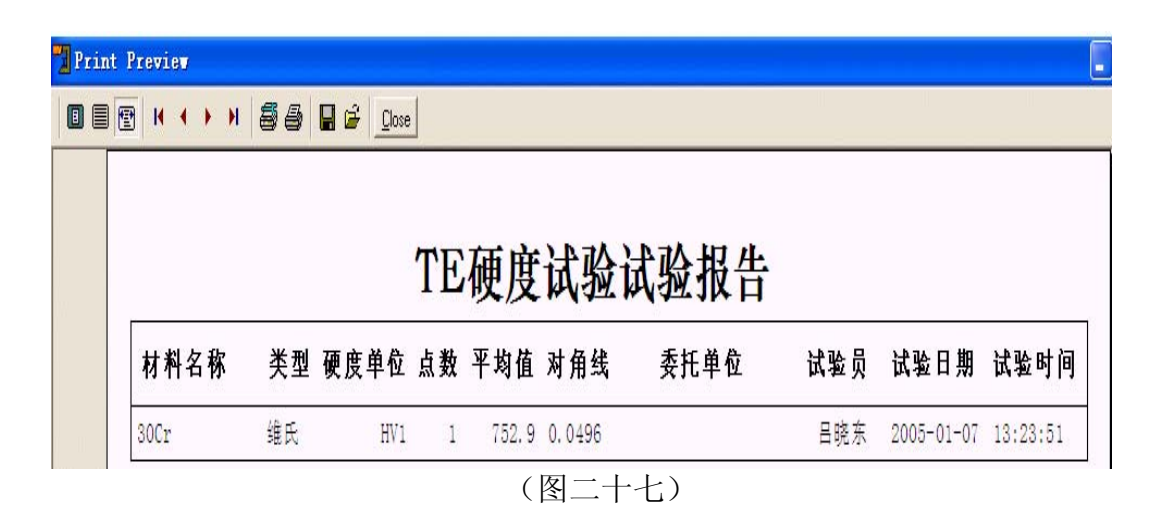

再单击 → ,由打印机打印输出硬度试验报告。
★ 注:报告中的平均值是指一组试验数据中平均值。
2、打印《TE维氏硬度及梯度试验报告》

(1)、在数据库中选中某一组试验记录,单击(使其变蓝),再单击。 击。当打印报告,立即出现如(图二十八)界面。

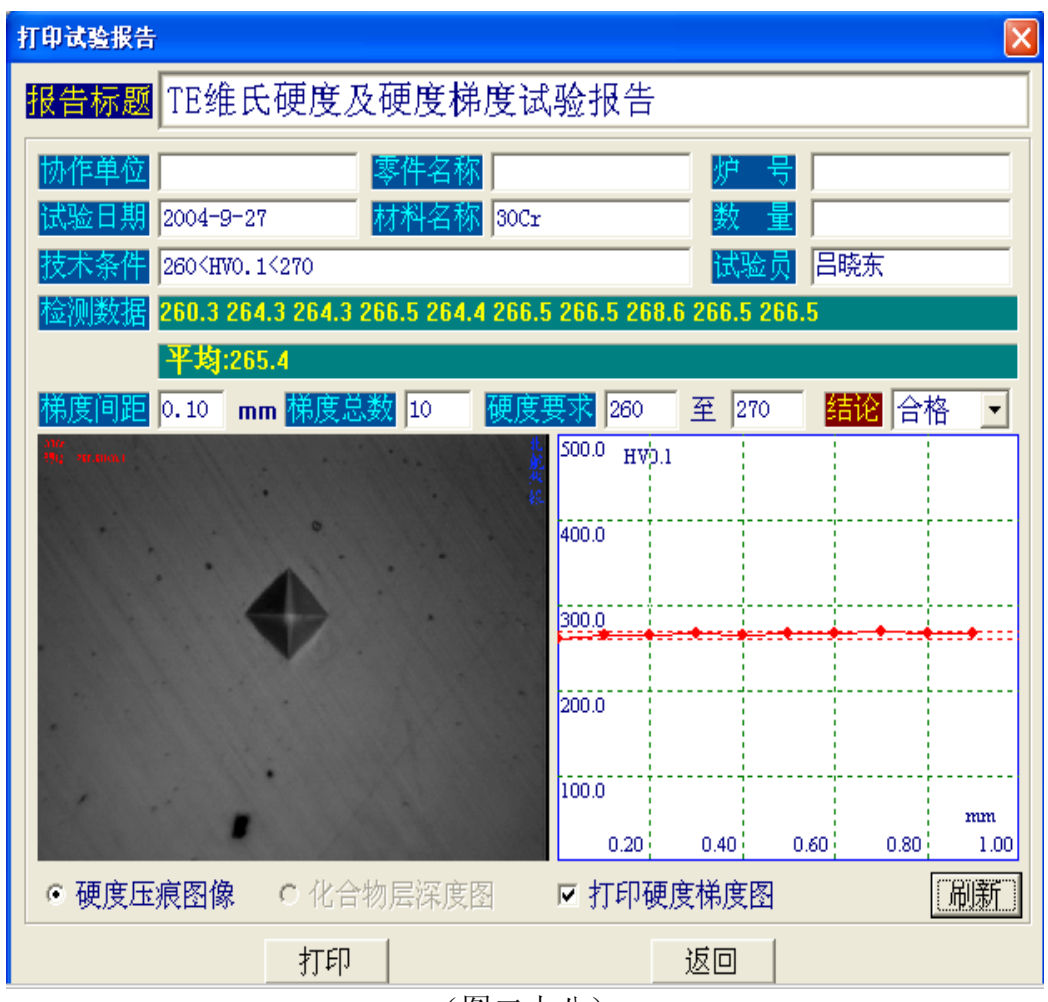

(图二十八)

(2)、检查报告中"协作单位"、"零件名称"、"梯度间距"、"梯度总数"(最多20点)、"硬度要求"是否正确(<u>技术条件</u>中的内容是随 使度要求 260 至 270 中的数值变化的,如打印梯度,必须将 √ 打印硬度梯度图 打"√")。

(3)、上述内容完善后,单击 <u>刷新</u>,即可变为(图二十八)状态。 (4)、单击 **打印**,即可将报告打印输出。

3、打印图像

单击 <u></u>**当**打印图像,即可将压痕图像打印输出。其功能如同系统管理中的打印压痕图像。

4,导入/导出

可外部数据导入到本系统中来/将本系统中的数据导出去.

3、其它数据

这里是对自动增加的村料名称,委托单位,测试人员进行删除操作 ◆ 其C数表

| <del>张三</del><br>billie |  |  |
|-------------------------|--|--|
|                         |  |  |
|                         |  |  |
|                         |  |  |
|                         |  |  |
|                         |  |  |
|                         |  |  |
|                         |  |  |
|                         |  |  |
|                         |  |  |
|                         |  |  |

#### 五、参数设定

参数设定包括选择镜头、图像模式、图像制式、采集模式、源路类型、源路、晶振、CCD标定、其它参数等功能。(见下图)

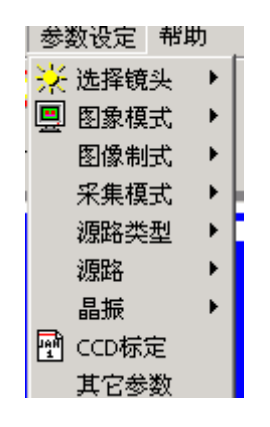

- 1、选择镜头系统有40X、10X供选择。
   ★ 注意:标定时所用的摄像镜头与软件中所选取的镜头放大倍数相同!
- 2、图像模式 此处,我们比较常用的模式只有RGB8888和RGB565,分别

是对应系统显示器的颜色中的真彩色(32位)和增强色(16位)。

★ 注意:此设定一定要与显示器的色彩设置一致,否则软件不能正常工作!

3、图像制式 系统有PAL和NTSC两种制式,一般设置为PAL。

4、采集模式 有FRAME和FIELD两种方式,一般将前者作为系统设置。

5、源路类型 系统有3种设置,一般选择第一种。

- 6、源路 输入源有3种,可根据不同的输入接口选择对应的源路,本软件 已对系统的源路进行相应的设置,一般不需调整。
- 7、晶振 栏中设置了35M和28M两种频率,本系统设置为35M。
- 8、CCD标定

系统CCD标定是用来对系统的图像数据转换参数进行标定的。

CCD标定采用标准光学玻璃刻线尺进行。将标准光学玻璃刻线尺置于工作台上,激活摄像机图像,调节好焦距,使刻线尺上的刻线达到最清晰,选择系统CCD标定菜单,刻线尺的图像被锁定,图像显示区出现大十字光标,用光标在两条刻线上选取两点,系统会自动计算这两点间的距离,并弹出标定结果对话框,在测量距离对话框中显示出来。

系统在出厂前已将程序作了默认设定,用户在使用标准硬度块校准硬度 计时,如测出的硬度值与硬度块标称值有差异时,可通过以下方法进行调整:

(1)、在当前试验压痕的状态下,打开系统管理中的CCD标定,输入用户名密码后界面中即可出现红十字线光标,见右图;

(2)、用红十字线光标点压痕任意对角后,即 可出现左图界面提示;

(3)、把距离标准,设成标准的距离值,保存即可。

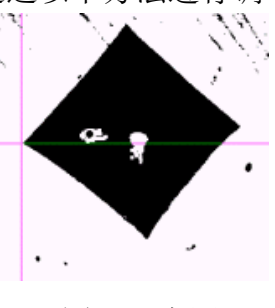

图 (二十四)

| 🎪 CCD 标定 |                    | ×      |
|----------|--------------------|--------|
| 距离标准     | 4.55367231638417   | mm     |
| 测量象素     | 186                | Pixels |
| 测量距离     | 4. 55367231638417  | mm     |
| 标定系数     | 0.0244821092278719 | mm/Pix |
| 修正系数     | 0                  | %      |
|          | '保存     ★ 关闭       |        |

(4)、对同一压痕进行再次测量,如测出的硬度值与硬度块标称值仍有 差异,重复上述操作。

★ 注意:

#### 一、标定时所用的摄像镜头与软件中所选取的镜头放大倍数相同!

二、试验资料中的试验单位一定要与机器本身的试验负荷一致!

9、其它参数

其它参数中是有关维氏硬度值的计算方法和图片形式,除厂方能修改和 改动以外不应改动。

试验方法与控制包括: 选择区域、二值化图像、自动测量、手动测量 等。这些功能用来自动按维氏硬度试验,用户只需要进行简单的试验参数 设置即可。

(一)、系统的启动

打开硬度计电源,再打开显示器、计算机电源,启动计算机系统。

硬度计电源打开后,光源灯亮、液晶显示板变亮,表示硬度计电源已 经接通。

等待计算机启动后,"TE电子维氏硬度试验机系统"运行。

用鼠标左键双击"TE电子维氏硬度试验机系统",系统预热十分钟后即可进行硬度试验等操作。

(二)、试验参数的设置

用来设置试验的有关参数的对话框如下图所示:

| 实    | 验参数     |    |
|------|---------|----|
| 平面 曲 | 面   对交线 | 资料 |
| 材料名称 | cjf     | •  |
| 委托单位 | billie  | •  |
| 硬度单位 | HV5     | •  |
| 测试人员 | billie  | •  |
| 试验序号 | 第1次     | •  |

材料名称——用来输入试验工件的材料名称的。对一种新的试验材料, 由键盘输入材料名称后,系统会自动记录该材料名称,以后对此种材料进 行试验时,只需用鼠标在选取框中选择即可。

委托单位——是测量工件的所属客户单位,可任意更改。

硬度单位——是确定试验所采用的试验标尺,即施加的试验力。如 HV0.5表示用施加500gf试验力。

试验序号——用来记录同一试件的试验次数,最多可记录20次。

试验人员——可任意更改。

(三)、自动测量

(1)、 依据**HVS—1000型数显显微硬度计**说明书要求,完成一点试验压痕后,旋转转动头将"40X"物镜转至工作位置

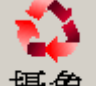

(2)、点 **损象**,打开摄像机,试验压痕图像即可在计算机屏幕 上显示,如图像不清晰,转动升降手轮,将图像调至清晰,初次使用人员 可按上述**辅助调焦**的方法将图像调至清晰。如试验压痕不在计算机屏幕中 心,可通过旋转座标试台手轮将压痕调整到屏幕中心;

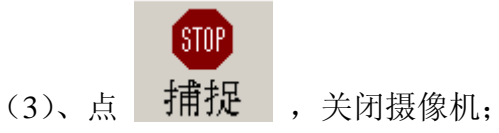

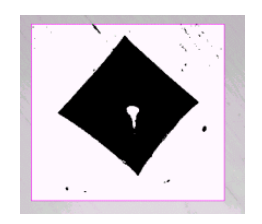

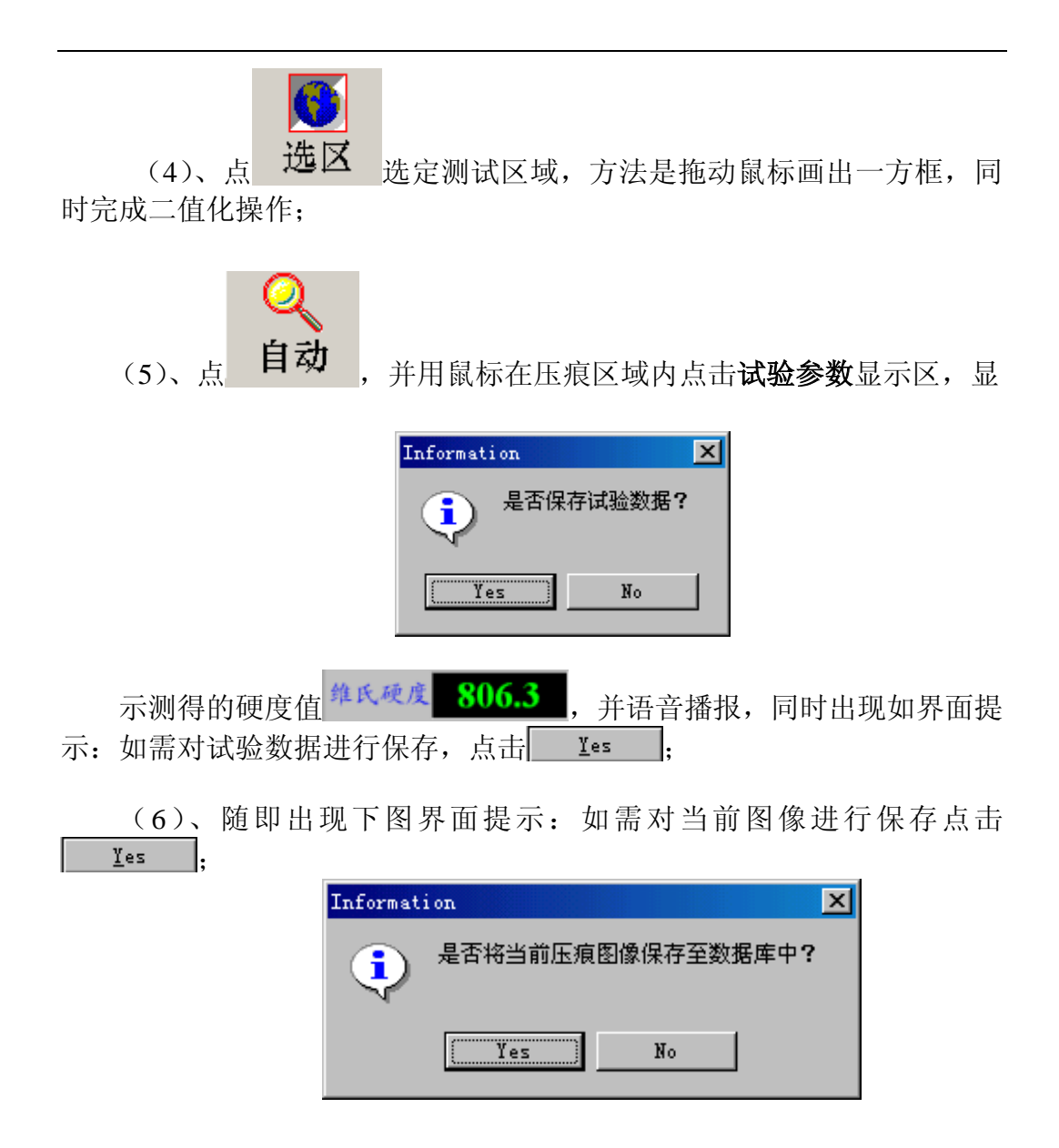

(7)、随即出现如下图界面提示,填写适当的文件名,点 保存(S), 当前的图像文件存入Image文件夹中。

| 另存为                                                                                                    | <u>? ×</u> |
|----------------------------------------------------------------------------------------------------|------------|
| 保存在 (I): 🔁 Image 💽 💽 💼 Pic                                                                                                    | cture:     |
| YO04HV1 (750). bmp     YO05HV0. 5 (750). bmp     YO06HV0. 1 (264). bmp     YO07HV0. 1 (264). bmp     YO08HV0. 1 (264). bmp     YO08HV0. 1 ( | (None)     |
| 文件名 (M): 123 保存 (S)<br>保存类型 (T): Bitmap (*. bmp) ▼ 取消                                                                                                    | //         |
| (图二十三)                                                                                                    |            |

★ 注意: 在一组试验数据中,至少保存一幅图像,否则,在打印输 出报告时没有图像显示。

一个试验循环结束。

(四)、描点测量

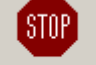

(1)、单击 捕捉,测量与传统的测微计测试方法相同,直接测出压痕对角线长度。

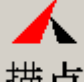

(2)、单击 **描点** 测量后,系统图形显示区立 刻出现大十字光标,见右图用大十字光标在压痕对角 位置选择四个测量点,系统测量所得距离,作为压痕 对角线长度,并自动计算维氏硬度值,在维氏硬度值 显示窗中显示出的硬度值。

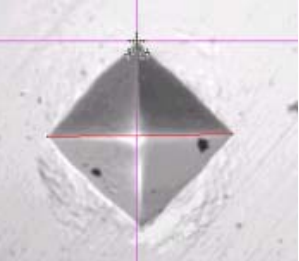

(4)、移动工件到另一表面平滑位置,重复上面的步骤,可以测量 工件下一点的维氏硬度值,测得多点后取其平均值即可。

# 九、系统的保养与维护

系统试验主机的维护请参照《HVS-1000型数显显微硬度计说明书》中的维护说明。

系统计算机的维护请参照PC的标准维护。

注意:千万不要在计算机、打印机和试验机带电时插、拔任何接线插 头!

CCD摄像机是比较怕脏和震动的,因此在使用过程中应尽量避免让摄像机受到大的震动,也不要让灰尘等脏物落到CCD镜头上,更不要用手触摸CCD镜头;摄像机在不使用时应将CCD镜头部分用保护盖保护起来。

# 十、常见问题的解决办法

1. CCD 图像显示不正常

在程序运行后,选择"摄像", CCD 显示的图像不正常,请按如下方法检查: A. 检查 CCD 摄像机的电源是否接通;

B. 检查 CCD 摄像机的信号线是否接通;

C. 检查显示模式设置是否正确。系统显示卡的显示模式一般设置为 32 位显示模式(对应地在软件中的[系统工具]->[图像模式]下选择 RGB8888)。

D. 检查 CG300 图像的驱动程序是否安装正确。最简单的方法是运行 CG300W32.EXE 程序(由 CG300\DEMO 目录下的 SETUPEXE 安装在 系统程序菜单栏中),选择该程序菜单中的 LIVE,如果此时该程序不显 示 CCD 的图像,则 CG300 的驱动程序没有安装正确;重新安装驱动程 序。

E. 可能计算机显示卡和 CG300 图像卡不兼容。有一些主板上集成显示 卡的类型是和 CG300 图像卡不兼容的,参见 CG300 图像卡的说明书, 如果您所使用的显示卡与说明书中列出的不兼容型号一致,只有更换计 算机的显示卡了(主板上集成显卡可以重新购买一种兼容的显示卡安装 在主板上的 AGP 显示卡插槽或者 PCI 插槽中)。

2. 运行不正常

A. 检查软件加密锁是否安装;为防止非法拷贝,没有软件加密锁,TE 试验工程师软件不能正常运行。请确认您的软件是来自"深圳市恒信

科技测量有限公司"发行的正版软件并带有授权的软件加密锁;

**B.** 检查 cg300d32.d11、cd115.d11、inpout32.d11、dvcsapi.d11 文件 是否在当前目录或者系统目录 WINDOWS\SYSTEM 下,或者被损坏。

- 3. 打印不正常
  - A. 检查打印机驱动程序是否安装正确;
  - B. 检查打印机是否接通电源;
  - C. 检查打印机线缆是否连接正确;
  - D. 检查打印机管理器是否还有其他打印任务;
  - E. 检查数据库中是否保存了正确的数据和图像文件。
  - F. 检查"硬度梯度总数"的设置是否和数据库中的有效数据是否一致。

#### 深圳市恒信科技测量有限公司 2008年11月